# TUTORIAL AMBIENTE VIRTUAL DE APRENDIZADO - AVA

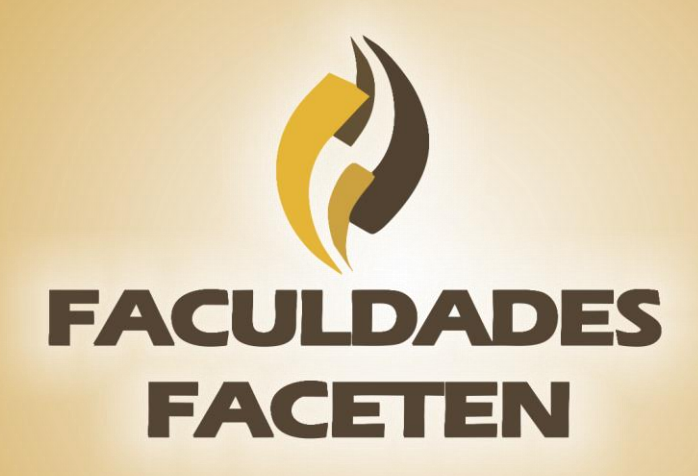

**Tutorial Ambiente Virtual EAD** 

Acesso ao Sistema

O acesso ao sistema é feito através do site da instituição http://faceten.edu.br. Na parte superior do site existe uma aba detalhada "EAD",

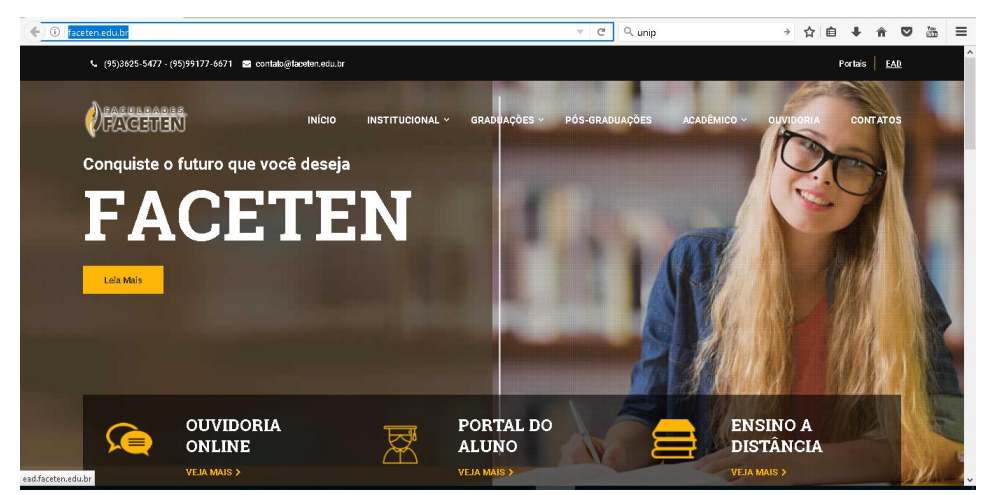

Onde ao clicar será reportada a tela do Ambiente Virtual

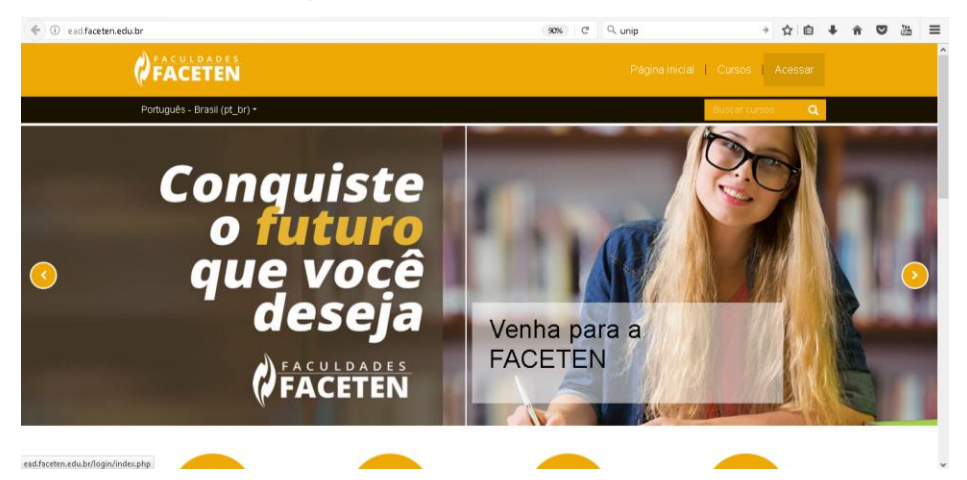

Na parte superior do site existe uma aba detalhada "Acessar", após clicar você será reportado para o login é o CPF do aluno sem os pontos e senha para acesso inicialmente é: 123456.

| A FACILL DADES             |                                  |                                  |               |                           |      |          |
|----------------------------|----------------------------------|----------------------------------|---------------|---------------------------|------|----------|
| FACETEN                    |                                  |                                  | Cursos        |                           |      |          |
| Português - Brasil (pt_br) | •                                |                                  | Buscar cursos | 8                         |      |          |
|                            |                                  |                                  |               |                           |      |          |
|                            |                                  |                                  |               |                           |      |          |
|                            |                                  |                                  |               |                           |      |          |
|                            |                                  | Senha                            |               |                           |      |          |
|                            |                                  |                                  |               |                           |      |          |
|                            | Acessar                          |                                  |               |                           |      |          |
|                            | Esqueceu o seu usuário ou senha? | Lembrar identificação de usuário |               |                           |      |          |
|                            | Acessar como visitante           |                                  |               |                           |      |          |
|                            |                                  |                                  |               |                           |      |          |
|                            |                                  |                                  |               |                           |      |          |
| 🕞 🧢 🖿 🙃 💷 Document         | to1. Word 👔 📴 👩 Faculdades       | Eventera M 🔿                     | ^ <b>P</b>    | 971 AN 0                  | POR  | 16:46    |
|                            |                                  | rataon X                         | ~ 1           | 2 <sup>36</sup> 1 (44) (1 | PTB2 | 21/07/20 |

OBS: o sistema faz diferenciação entre letras maiúsculas e minúsculas na senha, para o acesso ao ambiente virtual a senha deverá ter ao menos 1(um) digito(s).

| ( a https://ead.faceten.edu.br/login/change_password.p   | hp                                 | 90% C Q unip                                       | → ☆ 自                 | + | â |  |
|----------------------------------------------------------|------------------------------------|----------------------------------------------------|-----------------------|---|---|--|
| FACULDADES                                               |                                    | Página inicial                                     | Cursos   alune 01 🐹 - |   |   |  |
| Português - Brasil (pt_br) •                             |                                    |                                                    | Buscar cursos 📲       |   |   |  |
| Navegação 🗖 🖬                                            | Você tem que mudar a senha antes o | le continuar                                       | ×                     |   |   |  |
| Painel<br>Página inicial do site                         | Mudar a senha                      |                                                    |                       |   |   |  |
| <ul> <li>Páginas do site</li> <li>Meus cursos</li> </ul> | Identificação de usuário           | aluno01@faceten.com                                |                       |   |   |  |
|                                                          |                                    | A senha deve ter ao menos 6 caracteres, ao menos 1 | dígito(s)             |   |   |  |
|                                                          | Senha atual*                       |                                                    |                       |   |   |  |
|                                                          | Nova senha*                        |                                                    |                       |   |   |  |
|                                                          | Nova senha (novamente)*            |                                                    |                       |   |   |  |
|                                                          |                                    |                                                    |                       |   |   |  |

• Após logado

| 🗲 🛈 角   https://ead.faceten.edu.br/login/cha | inge_password.php                                                                       |                                                                                   | 67% C Q                                            | unip                                                                                                    | ÷ | ☆ 🖻 | + | Â | ◙ | 100 | ≡ |
|----------------------------------------------|-----------------------------------------------------------------------------------------|-----------------------------------------------------------------------------------|----------------------------------------------------|----------------------------------------------------------------------------------------------------|---|-----|---|---|---|-----|---|
|                                              |                                                                                         |                                                                                   |                                                    | Cursos   aluno 01 💹 -                                                                                                    |   |     |   |   |   |     |   |
|                                              | Português - Brasil (pt_br) -                                                            |                                                                                   |                                                    | Buscar cursos 🔒                                                                                                    |   |     |   |   |   |     |   |
|                                              | Navegação Entr<br>Panol<br>- Página iciai do site<br>- Páginas do site<br>- Meus cursos | A senha foi altera                                                                | CONTINUAR                                          |                                                                                                    |   |     |   |   |   |     |   |
|                                              | FACETEN                                                                                 | Links Üteis<br>Sobre Nós<br>Guvidaris<br>Etkiloteca<br>Corteto<br>Portal do Aluno | Siga-nos                                           | Contato<br>Ar des Bandeinses, 900-9- Pround,<br>Ban Vata - RP, 6000-918<br>E Prone: (6) 9525-947<br>E Finali <u>Contati Bibliotetet-Indukt</u> |   |     |   |   |   |     |   |
|                                              |                                                                                         | Copyright 63 2016 - Desenvolvido por                                              | r <u>Nephzat.com</u> . Fornecido por <u>Moodie</u> |                                                                                                    |   |     |   |   |   |     |   |

#### Tela Principal do Sistema

Após digitar o login e a senha e clicar no botão "ENTRAR", será aberta a tela do Ambiente virtual de Aprendizado. É nessa área que o aluno encontrará a disciplina que ele estará cursando em formato online, além dos fóruns de discussão e dos questionários on-line.

Na tela utilizada para a criação desse tutorial o "Usuário Tutorial" está matriculado na disciplina de Ambiente Virtual de Aprendizagem-AVA.

Para que o aluno consiga visualizar todo o material da disciplina – que é composto pelos textos, fóruns de discussão e dos questionários on-line – ele deverá clicar no nome da disciplina (tela abaixo).

| ead.faceten.edu.br/my/              |               |                                                                   | 90% C Q MOODL     | E →                                        | 合自       | <b>↓</b> ↑ | 0 |   |
|-------------------------------------|---------------|-------------------------------------------------------------------|-------------------|--------------------------------------------|----------|------------|---|---|
| FACET                               | es<br>EN      |                                                                   |                   | al   Cursos                                | <b>X</b> |            |   |   |
| Português - Bra                     | sil (pt_br) + |                                                                   |                   | Painel                                     |          |            |   | ľ |
| Painel                              |               |                                                                   |                   | PE Notas                                   |          |            |   | Ĩ |
| Navegação                           | DO            | Visão geral dos cursos                                            |                   | Mensagens     Arquiv      Preterências     |          |            |   |   |
| Painel Pâgina inicial Pâginas do si | do site<br>te | AMBIENTES VIRTUAIS DE APRENI<br>GRADUAÇÃO / BACHARELADO EM TEOLOG | DIZAGEM           | Nenhur C Sar<br>Gerenciar arquivos privado | 05       |            |   |   |
| 👻 Meus cursos                       |               | 4                                                                 | J17.271º Semestre | Usuários Online                            |          |            |   |   |
| * GRADUAÇA                          | 0             |                                                                   |                   | (últimos 5 minuto<br>galuno 01             | 18)      |            |   |   |
|                                     |               |                                                                   |                   | Últimos emblemas                           |          |            |   |   |
|                                     |               |                                                                   |                   | Você não tem emblemas<br>mostrar           | para     |            |   |   |
|                                     |               |                                                                   |                   |                                            | -        |            |   |   |

Após o click, o aluno visualizará a área principal da disciplina, onde terá fácil acesso as "Unidade de Estudo", também chamadas de Módulos, sendo cada unidade composta por vários links de acesso.

Os links concedem acesso a diversos tópicos, como: Material de Estudo PDF (para impressão);

- Vídeo aula;
- Fórum de discussão;
- Atividades
- Questionário on-line.

## Como vemos abaixo a tela da sala virtual.

### FACULDADES

#### Português - Brasil (pt\_br) -

Painel » GRADUAÇÃO » BACHARELADO EM TEOLOGIA EM EAD » Turma 2017.2 » 1º Semestre » AMBIENTES VIRTUAIS DE APRENDIZAGEM

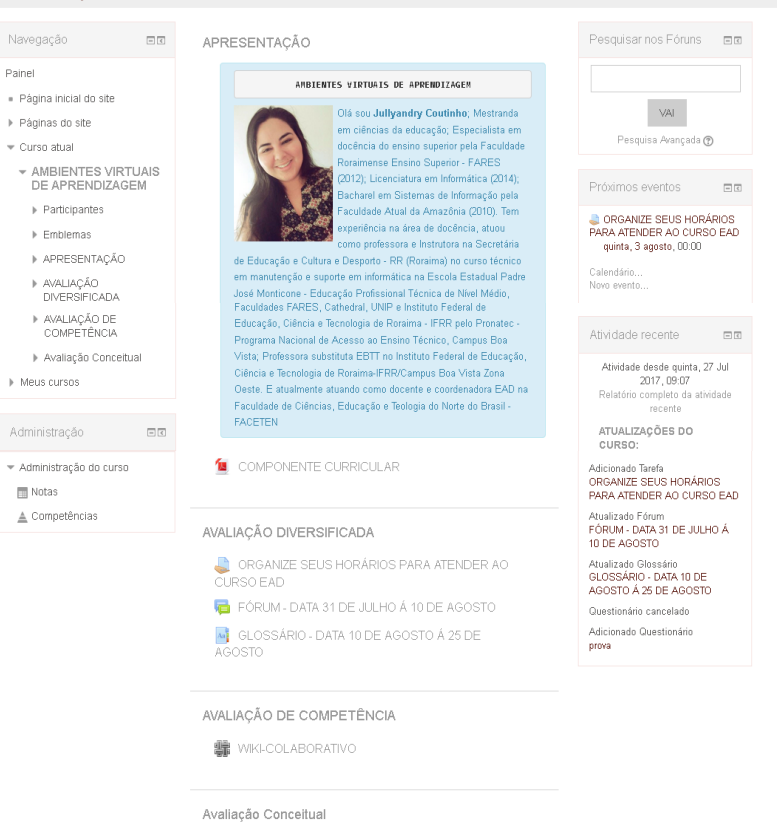

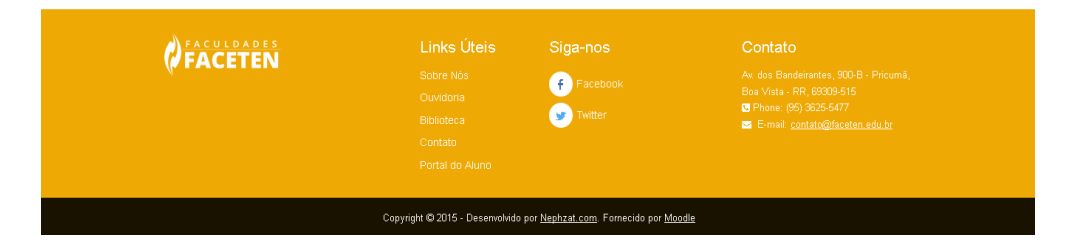

V prova

#### **Material Interativo**

Todas as disciplinas disponibilizadas no Ambiente Virtual de Aprendizagem (AVA) possuem Materiais de Estudo, disponibilizados por "Unidade de Estudo", onde haverá conteúdos específicos, sejam em formato PDF (Livro Texto e Slides de Aula) como por vídeos online (Vídeo Aulas).

Para nosso aluno visualizar o material em PDF, é necessário que já tenha instalado no seu computador o programa Adobe Acrobrat Reader. Já com relação as vídeo aulas, plug-ins de vídeos são extremamente necessários para a real visualização de todo o material disponível.

O ícone

indica que há um documento em PDF.

indica que há um arquivo de Vídeo.

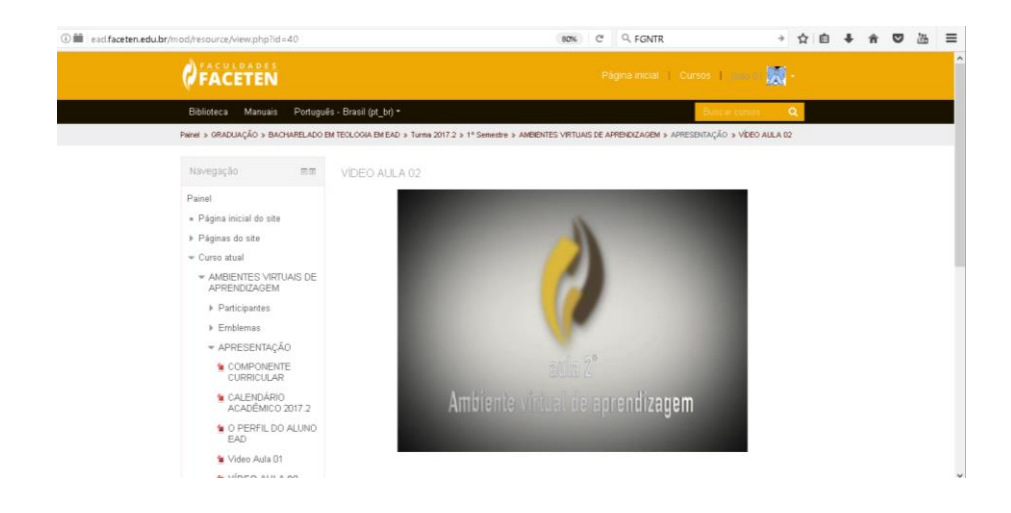

O ícone

uma

indica que há um fórum, atividade que permite interação entre alunos e tutores para a discussão de diversos assuntos referentes à disciplina.

indica uma tarefa, ou seja uma atividade que O *ícone* deverá ser realizada pelo aluno pela uma comunicação assíncrona.

indica uma WIKI, ou seja uma atividade de criação de O ícone uma página de forma coletiva no ambiente da Internet.

O ícone indica um glossário, ou seja uma atividade que Aa permite aos participantes introduzir novos termos em um glossário especifico.

O ícone indica um questionário, O questionário será avaliação da disciplina, onde o serão questões de múltipla escolha e que será realizada na instituição ou polo parceiro.

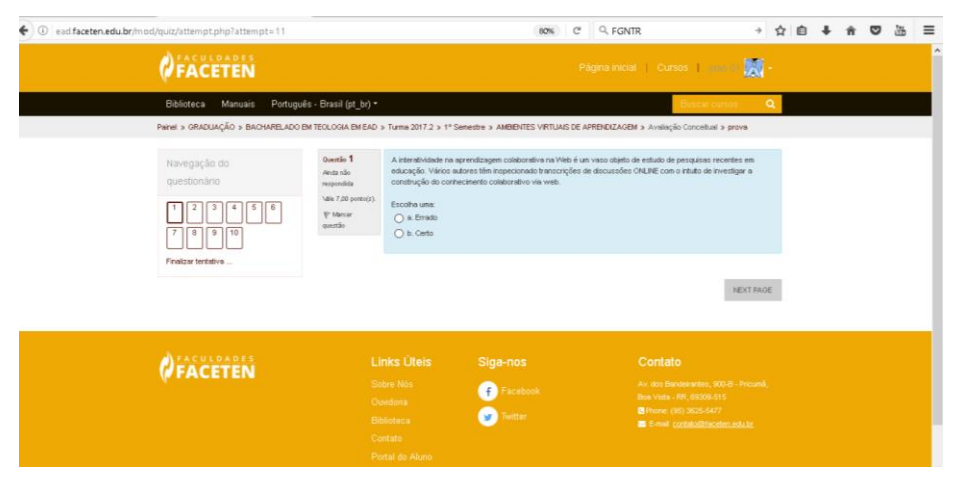

O ícone indica um SCORM "Modelo de Referência de Objeto de Conteúdo Compartilhável", muitas das vezes serão atividades compartilhadas de maneira que possibilite que os objetos de aprendizagem possam ser empregados em plataformas EAD interativamente.

#### Navegação

Na aba do login do aluno poderá ter o parecer de noras via aba Notas. Como vemos abaixo:

| ( ad.faceten.edu.br/grade/ | report/overview/index.ph                                 | ρ         |                                    | 80%                     | C <sup>e</sup> Q. FGNTR                     |                                                                   | • | ☆│自 | + | ń | ◙ | 25 | ≡ |
|----------------------------|----------------------------------------------------------|-----------|------------------------------------|-------------------------|---------------------------------------------|-------------------------------------------------------------------|---|-----|---|---|---|----|---|
|                            | FACETEN                                                  |           |                                    |                         |                                             | irsos 🛛 joac 01 💹                                                 |   |     |   |   |   |    | î |
|                            | Biblioteca Manuais                                       | Português | s - Brasil (pt_br) *               |                         |                                             | <ul> <li>Painel</li> <li>Perfil</li> </ul>                        |   |     |   |   |   |    |   |
| P                          | ainel > Notas                                            |           |                                    |                         |                                             | Notas                                                             |   |     |   |   |   |    |   |
|                            | Navegação<br>Painel                                      |           | Cursos que estou cursan            | do                      |                                             | <ul> <li>Mensagens</li> <li>Preferências</li> <li>Sair</li> </ul> |   |     |   |   |   |    |   |
|                            | <ul> <li>Página inicial do site</li> </ul>               |           | Nome do curso                      |                         |                                             | Nota                                                              |   | i – |   |   |   |    |   |
|                            | <ul> <li>Páginas do site</li> <li>Meus cursos</li> </ul> |           | AMBIENTES VIRTUAIS DE APRENDIZAGEM |                         |                                             | 35,00                                                             |   |     |   |   |   |    |   |
|                            |                                                          |           | LÍNGUA PORTUGUESA                  |                         |                                             | 53,00                                                             |   |     |   |   |   |    |   |
|                            |                                                          |           |                                    |                         |                                             |                                                                   |   |     |   |   |   |    | J |
|                            | FACULDADES                                               |           |                                    |                         |                                             |                                                                   |   |     |   |   |   |    |   |
|                            | PACETEN                                                  |           |                                    | f Facebook<br>😠 Twitter | Av. dos D<br>Bos Viste<br>© Phone<br>E-mail |                                                                   |   |     |   |   |   |    |   |

Pode modificar a senha através da aba perfil, em detalhes do usuário. Como vemos abaixo:

| FACETEN                                                 |                                                                                                    |                                                                                                    | <b>irsos  </b> joac 01 💹 -                                        |
|---------------------------------------------------------|----------------------------------------------------------------------------------------------------|----------------------------------------------------------------------------------------------------|-------------------------------------------------------------------|
| Biblioteca Manuais Portu<br>Painel > Perfil             | uês - Brasil (pt_br) *<br>REDE                                                                        | FNR A PÁONA PARA O PADRÃO                                                                                                    | © Painel<br>▲ Perfil<br>■ Notas                                   |
| Navegação 🛛 🕬                                           | eu sou o cerel.)                                                                                      |                                                                                                    | <ul> <li>Mensagens</li> <li>Preferências</li> <li>Sair</li> </ul> |
| Painel<br>= Página inicial do site<br>b Páginas do site | Detalhes do usuário<br>Modificar perfi                                                                | Relatórios<br>Sessões do nevegador                                                                                                    |                                                                   |
| <ul> <li>Meus cursos</li> </ul>                         | Detaihes do curso<br>Cursos inscritos<br>Ambentes vertuais de Aprenezadem<br>Lingua portuguesa        | Atividade de login<br>Primeiro acesso ao site<br>sexte, 21 Jul 2017, 18:46 (9 d<br>Úttimo acesso ao site<br>segunda, 31 Jul 2017, 19:22 ( | dias 10 horas)<br>(58 segundos)                                   |
|                                                         | Miscelânea<br>Menagen: do blog<br>Menagen: do forun<br>Discussões do forun<br>Pieroo de aperentizagem |                                                                                                    |                                                                   |

E na aba Mensagens poderá enviar recados aos participantes do curso e para o Professor da disciplina.

| FACETEN                                                                             |                                                                        | Página inicial   Cursos   joao 01 💹 -    |
|-------------------------------------------------------------------------------------|------------------------------------------------------------------------|------------------------------------------|
| Biblioteca Manuais Português -                                                      | Brasil (pt_br) •                                                       | © Painel<br>▲ Perfil                     |
| Painel > Mensagens                                                                  |                                                                        | 📾 Notas                                  |
| Navegação 2020<br>Painel<br>* Página inicial do site                                | Navegação da mensagem:<br>AVA V<br>Participantes<br>Jelynostr costento | e: Mensagens<br>• Preferências<br>(• Sar |
| <ul> <li>▶ Páginas do site</li> <li>▶ Curso atual</li> <li>▶ Meus cursos</li> </ul> | na primi o dano                                                        |                                          |
| Administração 🛛 🖾                                                                   |                                                                        |                                          |
| ▶ Administração do curso                                                            |                                                                        |                                          |